## 無線接続の設定 (Windows 8・8.1)

■スタート画面でマウスポインタを画面右下隅もしくは右上隅に移動させますと、 下記の表示(チャーム)が画面右側に表示されます。

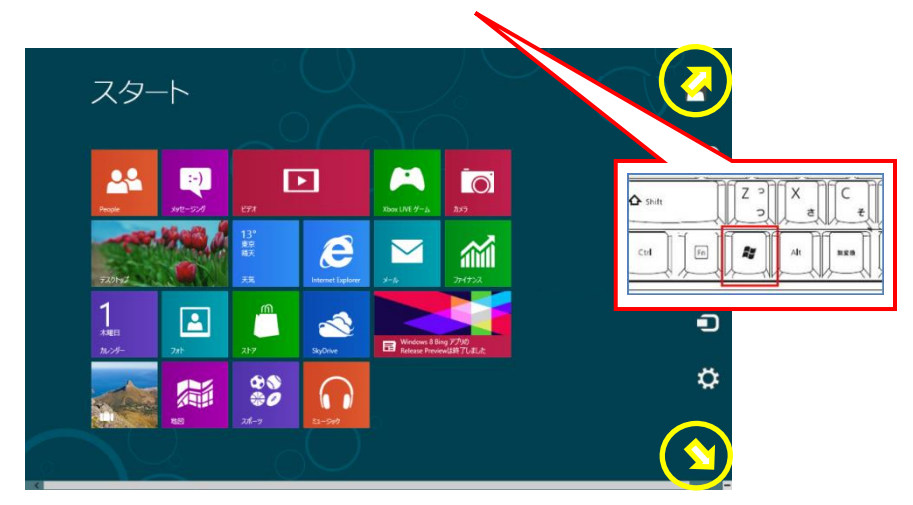

※キーボードのWindows ロゴ キー + Cを同時に押しても表示されます

■右側に表示された画面(チャーム)の「設定」を選択します。

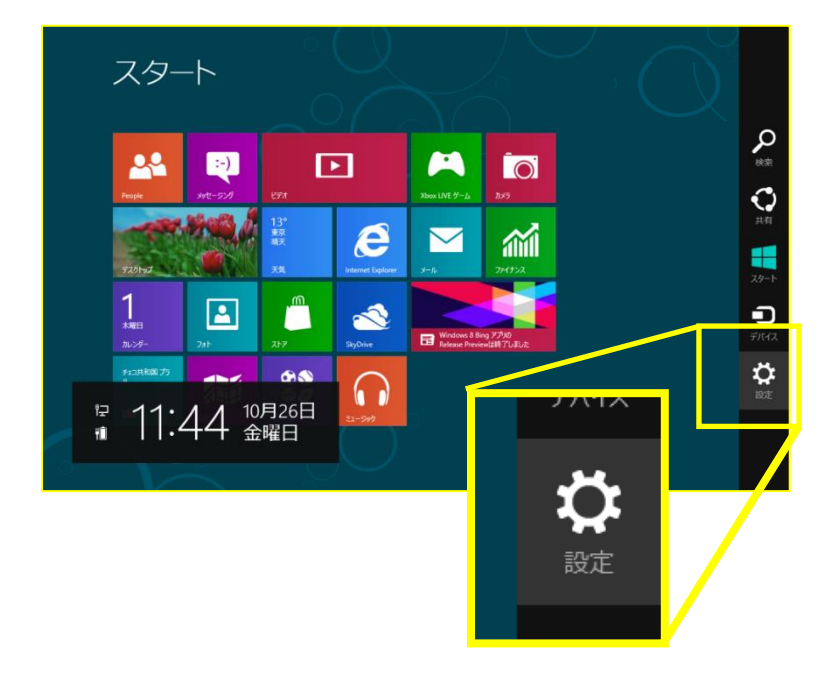

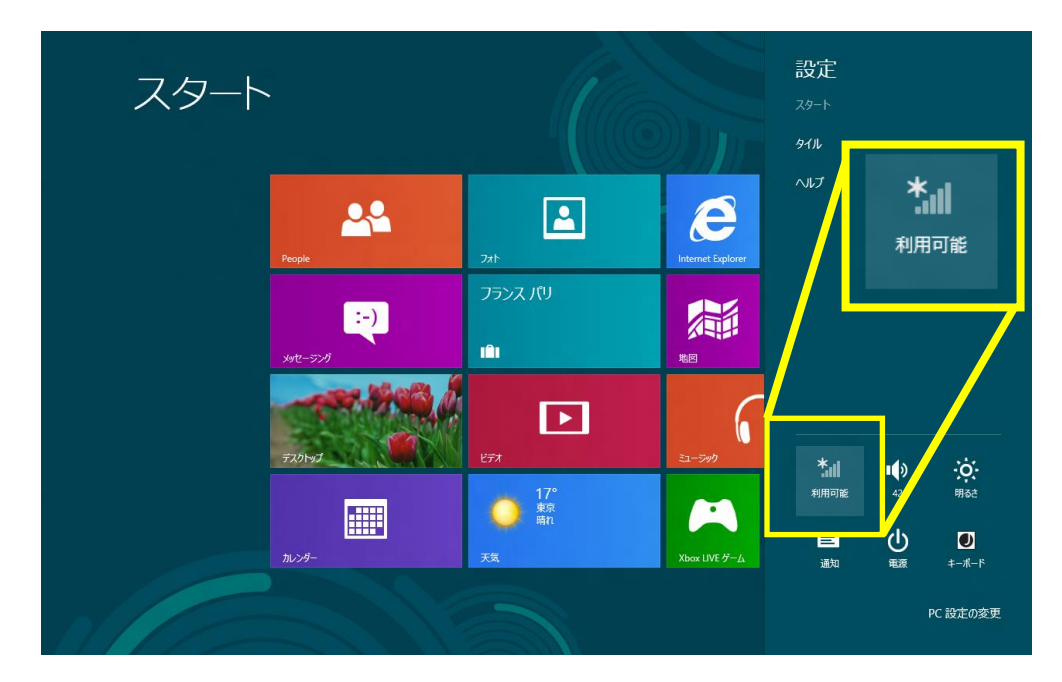

■設定の画面より、アンテナ受信表示されている「利用可能」をクリックします。

■電波が受信できている無線ルータの SSID が表示されます。 ※SSID:ネットワーク識別子

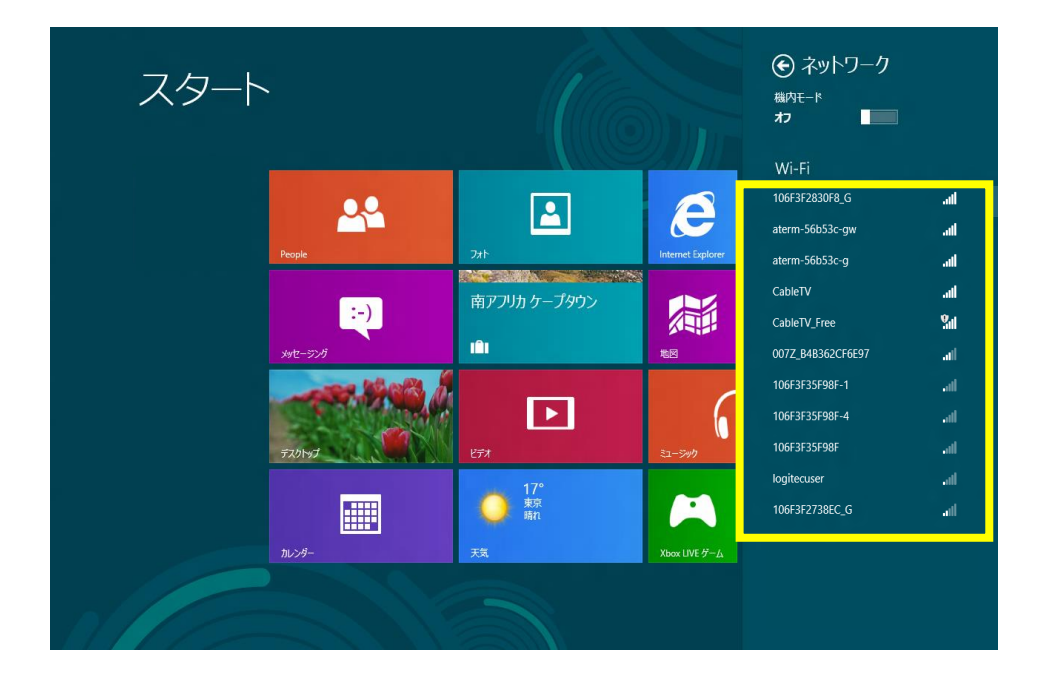

ここで無線ルータの SSID とセキュリティキーを確認いたします。 多くのメーカーでは機器に添付されているシールに記載がございます。 ※見本はバッファロー製

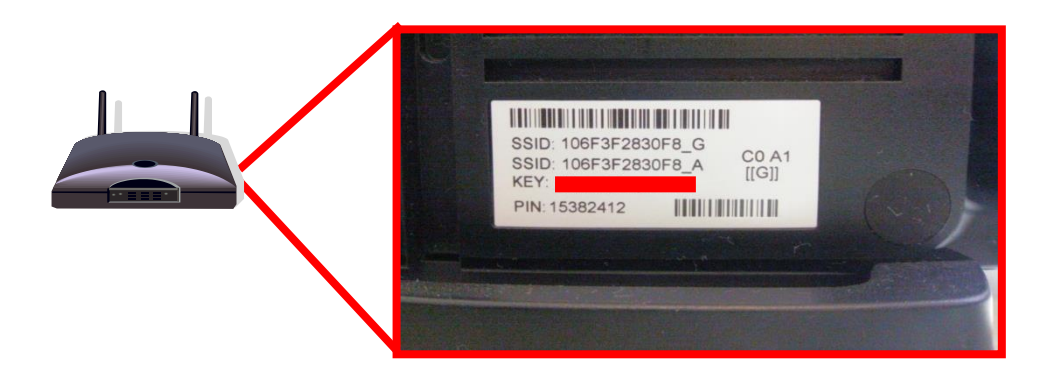

■無線ルータの SSID が確認できましたら、お客様所有の無線ルータの SSID をクリックします。「自動的に 接続する」にチェックを入れ、次に「接続」をクリックしてください。

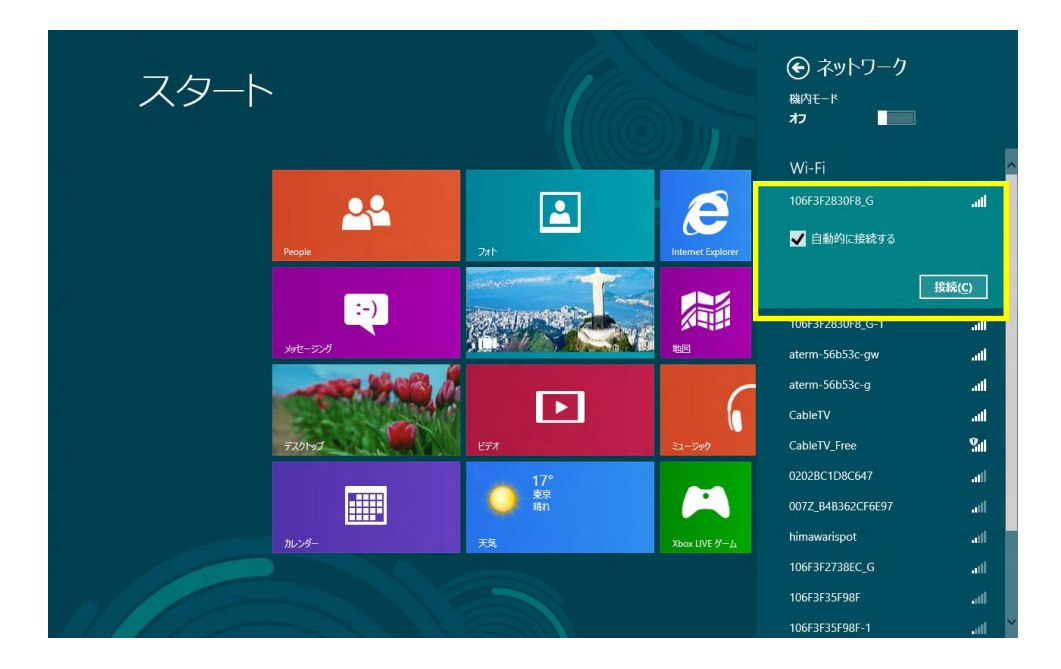

「ネットワークの要件をチェックしています」の画面になります。 しばらくお待ちください。

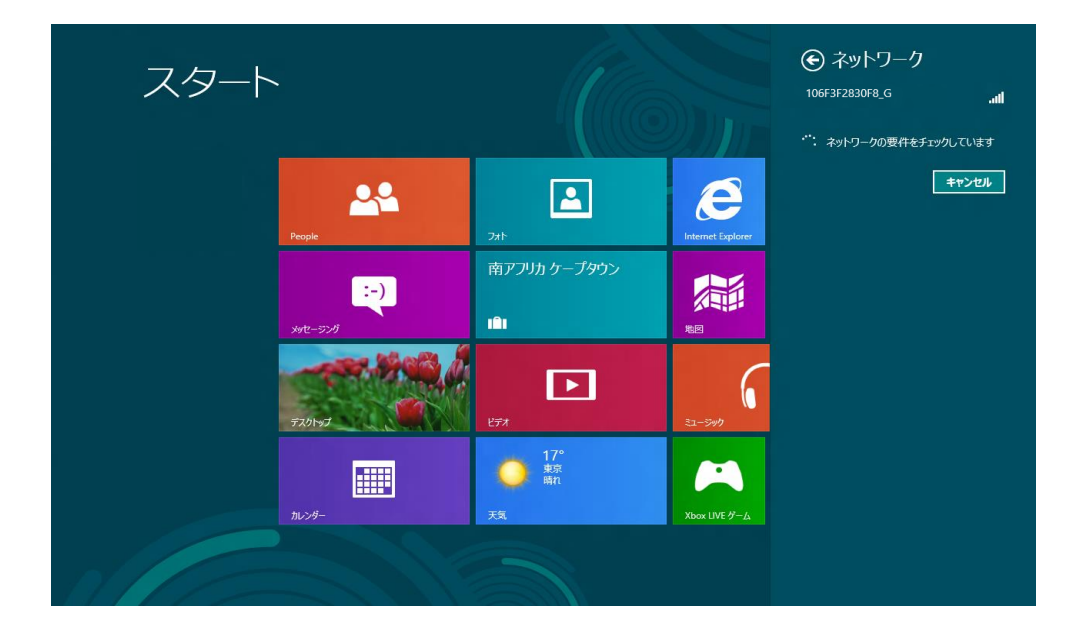

■「ネットワークのセキュリティキーを入力してください」の画面になりますので、先ほど確認した無線 ルータのセキュリティキーを入力していただき「次へ(N) >」をクリックします。

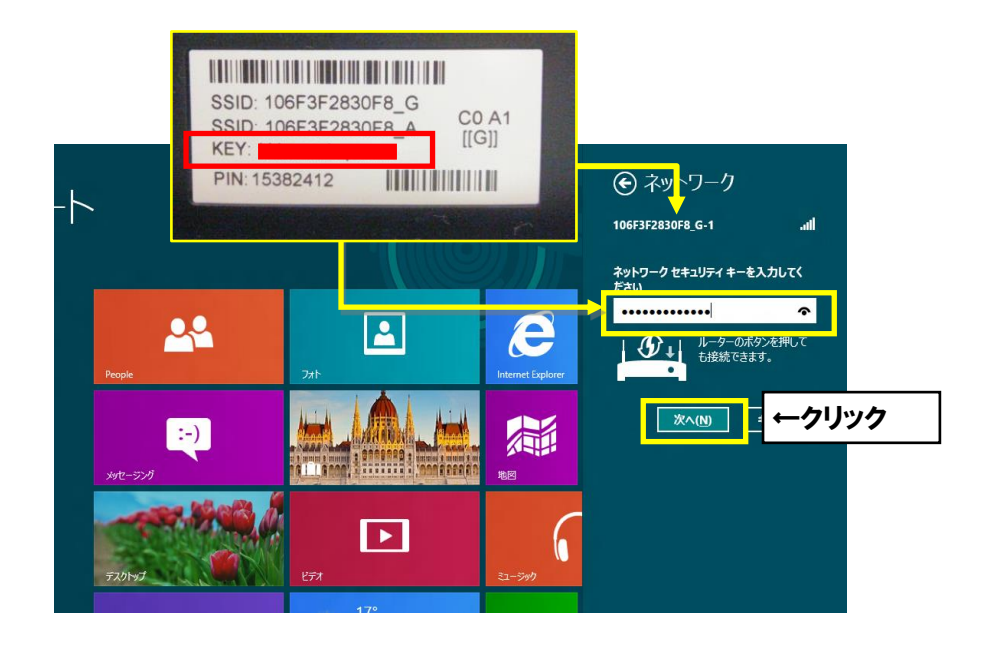

■次に、PCの共有について選択を求められますので、使用方法に応じてお客様ご自身で、 「はい、共有をオンに…」の選択をします。

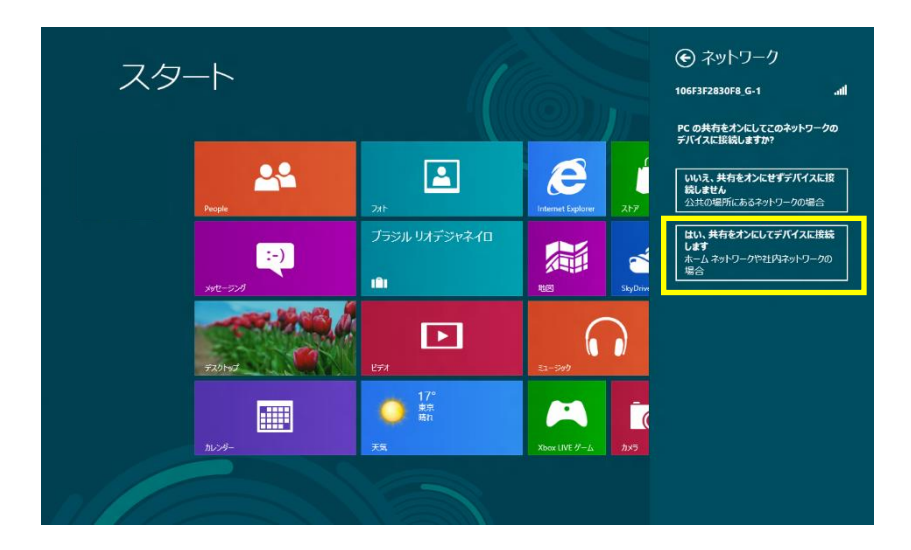

■「利用可能」という表示から、下記のような表示(無線ルーターのSSID)になりましたら接続設定が完 了しております。インターネットがご利用できるか確認をします。

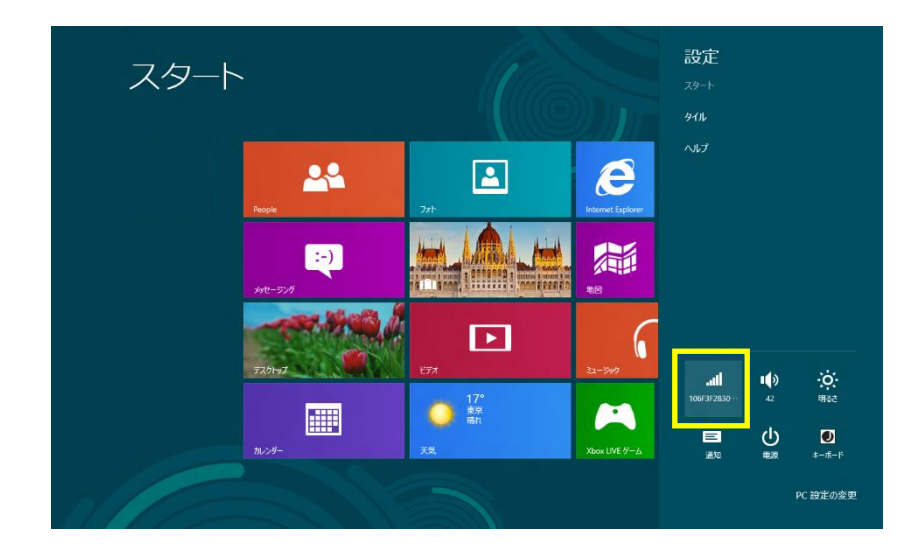

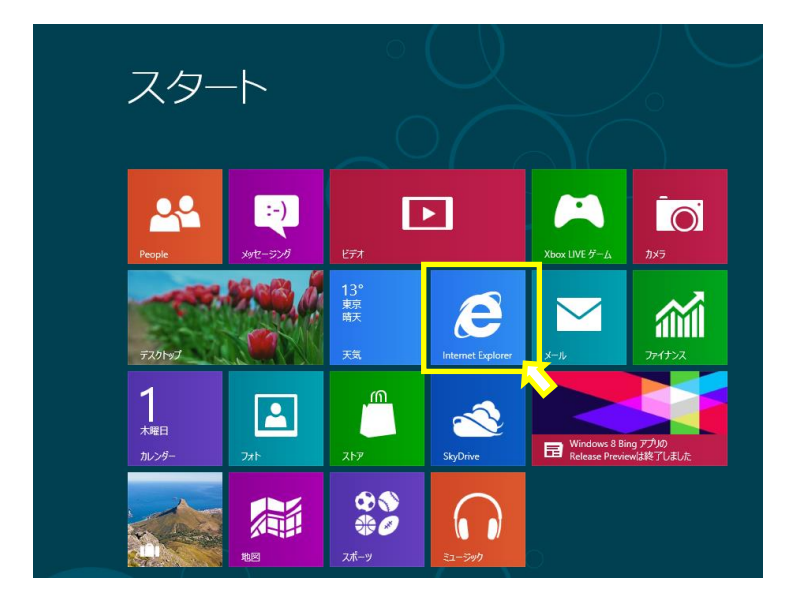

■ケーブル接続後、スタート画面の「Internet Explorer」をクリックします。

■起動後に白紙の画面が表示されましたら、画面下部に URL を入力する場所がございます。□の中でクリ ックして、閲覧したいホームページの URL を入力します。

|                          | _ |
|--------------------------|---|
|                          |   |
|                          |   |
|                          |   |
|                          |   |
|                          |   |
|                          |   |
|                          |   |
|                          |   |
|                          |   |
| 0 0 0                    |   |
| tp://www.himawari.co.jp/ | ( |
|                          |   |

※下図では 「ひまわりネットワークのホームページ URL」を入力

| ホームページ : | <u>ひまわりネットワーク㈱</u> | http://www.himawari.co.jp/  |
|----------|--------------------|-----------------------------|
|          | <u>シーシーエヌ(株)</u>   | http://www.ccn-catv.co.jp/  |
|          | <u>おりベネットワーク</u> ㈱ | http://www.oribe-net.co.jp/ |
|          | 三河湾ネットワーク㈱         | http://www.sky-1.co.jp/     |

■ 入力後、キーボードの「Enter」キーを押してください。 指定したホームページが表示されましたら、通信が正常に行われております。

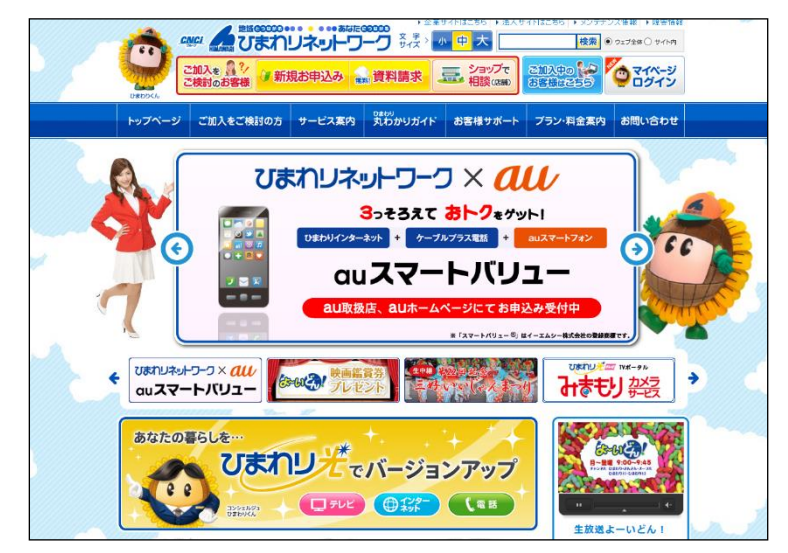

## 無線接続のパソコン確認方法

■スタート画面でマウスポインタを画面右下隅もしくは右上隅に移動させますと、下記の表示(チャーム) が画面右側に表示されます。

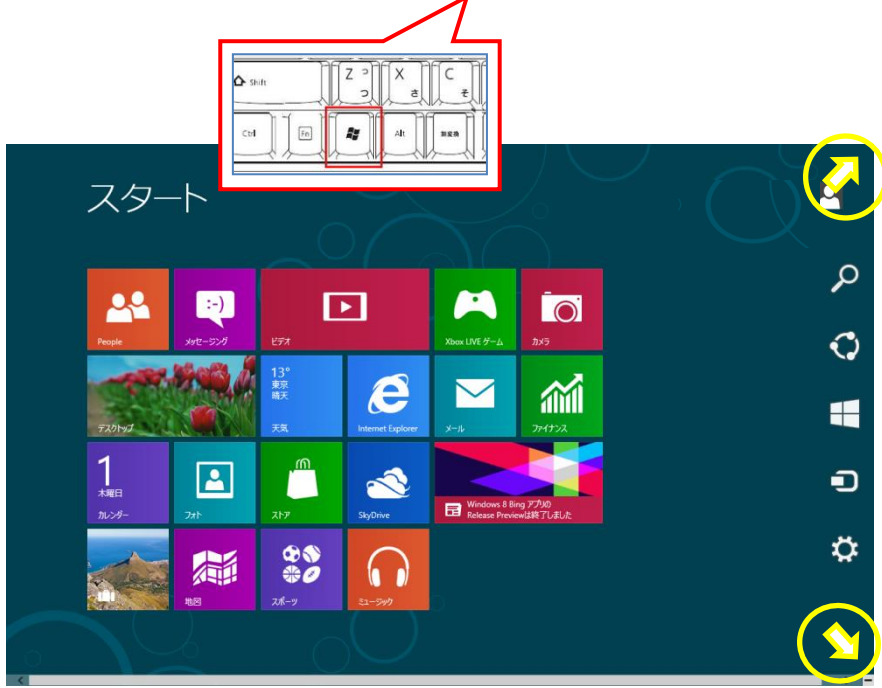

※キーボードのWindows ロゴ キー + Cを同時に押しても表示されます

■右側に表示された画面(チャーム)の「設定」を選択します。

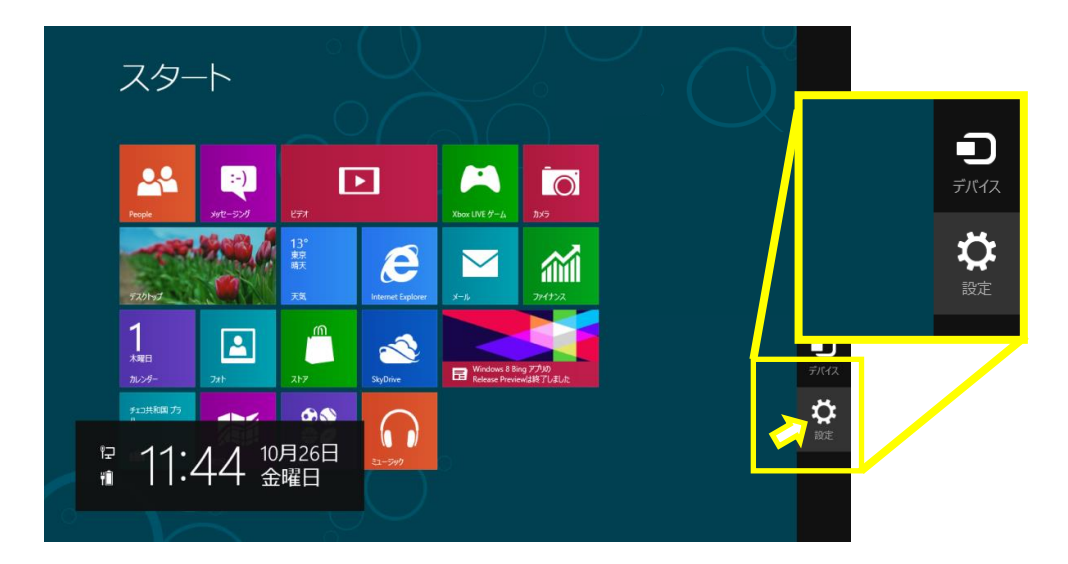

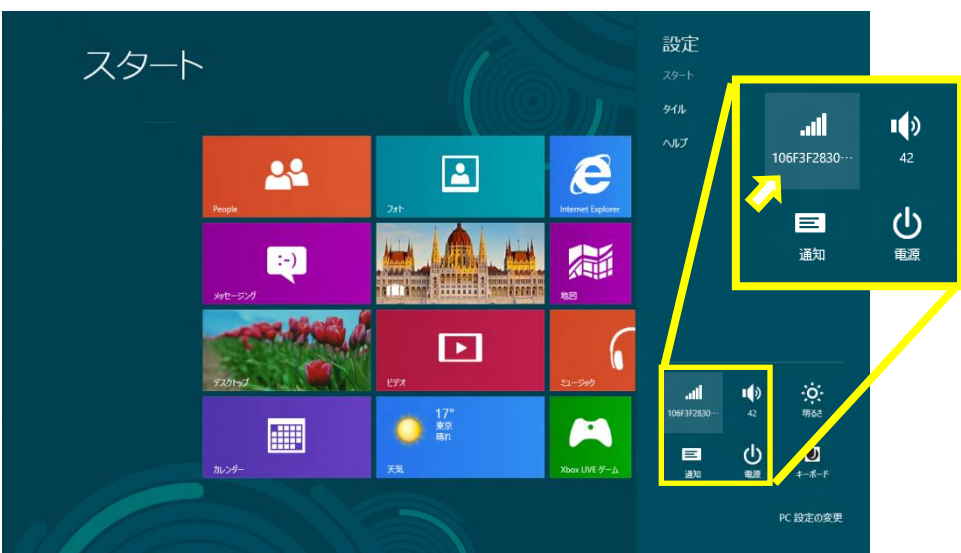

■設定の画面より、「ネットワーク」をクリックします。

■ネットワークの画面が表示されます。設定に問題がなく、電波が届いて無線通信ができている状態であ れば「接続済み」と表示されます。

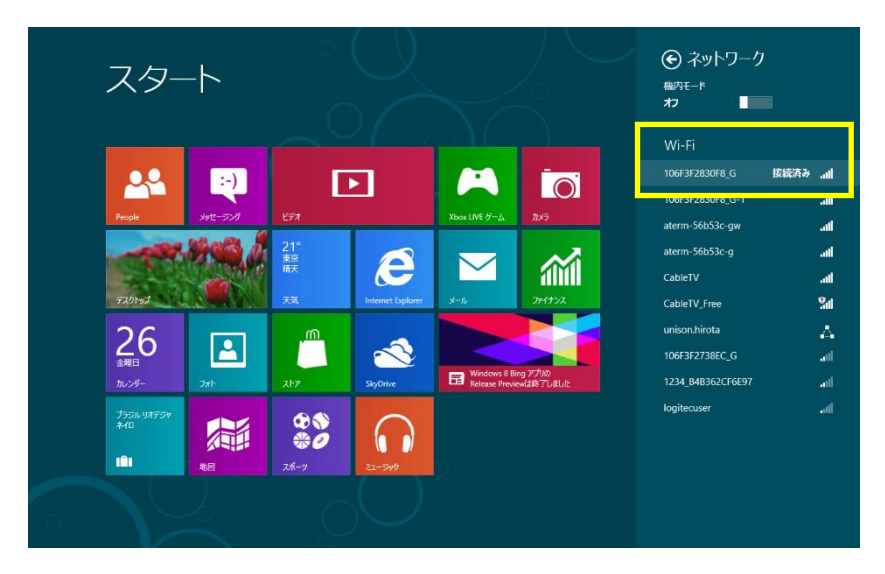

以上となります。